## 新北市校務行系統 新建帳號登入說明

## 一、第一次登入系統

帳號:完整的身份證字號(英文大寫)

密碼:完整的身份證字號(英文大寫)

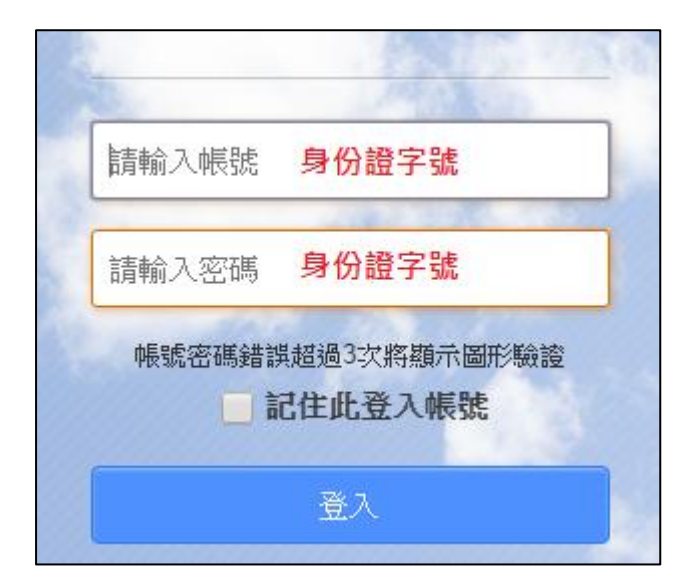

## 二、登入後,系統要求設定「自訂帳號」

說明事項:

1. 個人帳號僅開放一次輸入權限,一經設定不得修改。

 建議您輸入經常使用帳號,方便記憶。若您所輸入的帳號已被其 他人登記使用,系統會提醒您帳號重覆,請另外輸入其他帳號。

3. 輸入完成後,可透過新的帳號與原有密碼登入系統。

4. 帳號請不要有@,長度在 3-15 個字數之間,必須由小寫的英文字 母 a-z、阿拉伯數字 0-9 所構成。

5. 第一個字元必須為小寫的英文字母 a-z。

|                                       | 設定    | 帳號            |  |
|---------------------------------------|-------|---------------|--|
| <b>您好!請設定自訂帳號</b><br>自訂帳號未設定而無法使用校務系統 |       |               |  |
| 請輸入自該                                 | 丁帳號   | 檢核            |  |
| 生日驗證:                                 | 1月    | ▼ 1⊟ <b>▼</b> |  |
| 圖形驗證:                                 | 9#231 | 請輸入圖形數字       |  |
| □ 同意隱私權政策                             |       |               |  |
|                                       | 確認    | 取消            |  |

## 三、變更密碼

| 請變更登入密碼                |  |  |  |
|------------------------|--|--|--|
|                        |  |  |  |
| 您的密碼與身分證號一致而無法使用,請修改密碼 |  |  |  |
| 請輸入舊密碼 身份證字號(英大寫)      |  |  |  |
| 請輸入新密碼                 |  |  |  |
| 再次輸入新密碼                |  |  |  |
| □ 顯示密碼                 |  |  |  |
| 圖形數字: 87650            |  |  |  |
| 請輸入圖形數字                |  |  |  |
| 確認                     |  |  |  |
| 取消                     |  |  |  |

四、使用「自訂帳號」和新密碼,重新登入系統。

請記下帳號密碼,以免忘記。

五、點選右上角 ,修改備用信箱,

密碼忘記需要重設時需使用到信箱。

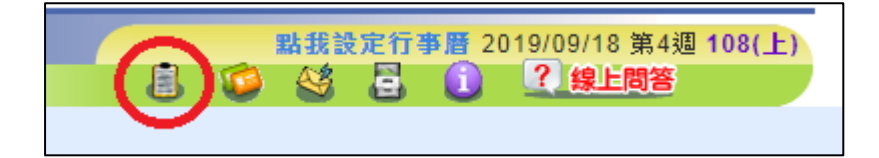

六、忘記密碼怎麼辦?

點選登入頁面下方的「忘記密碼」

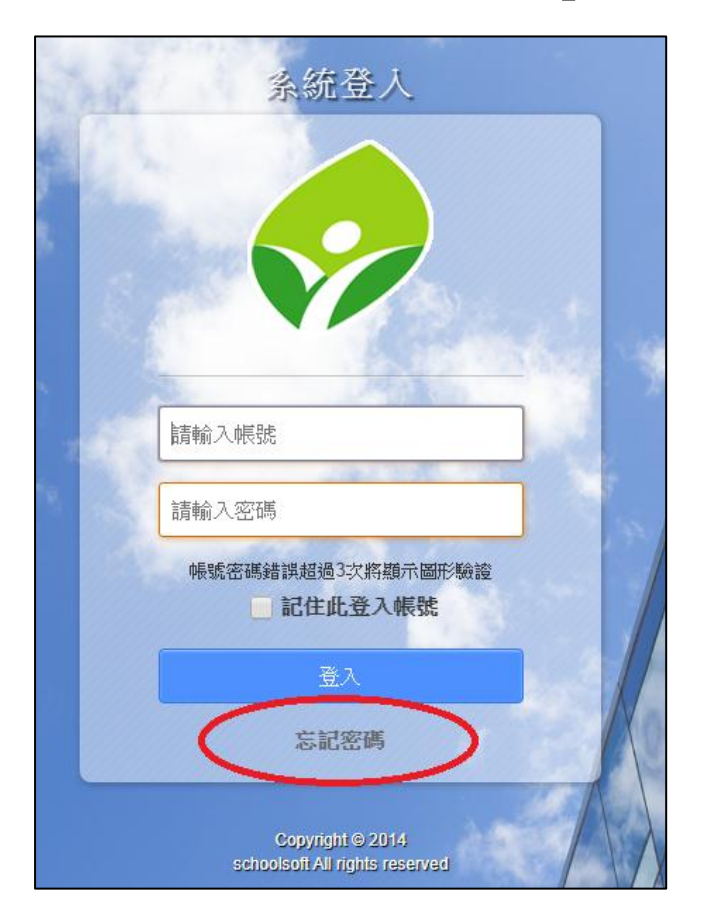

翰入「姓名」和備用的「電子郵件信箱」,

系統會寄出密碼重設連結至您的信箱。

連結有效時間為1小時,請於時效內至信箱點選重設連結。

| 忘記密碼                                                                            |
|---------------------------------------------------------------------------------|
| 請輸入電子郵件                                                                         |
| 請輸入姓名                                                                           |
| 生日驗證: 1月 ▼ 1日 ▼                                                                 |
| 圖形數字: 4 3-4 10                                                                  |
| 請輸入圖形數字                                                                         |
| 送出                                                                              |
| 取消                                                                              |
| 說明事項:<br>1. 請輸入驗證資訊,送出後將寄出密碼重設連結<br>至您的信箱。<br>2. 連結有效時間為1小時,請於時效內至信箱點<br>選重設連結。 |